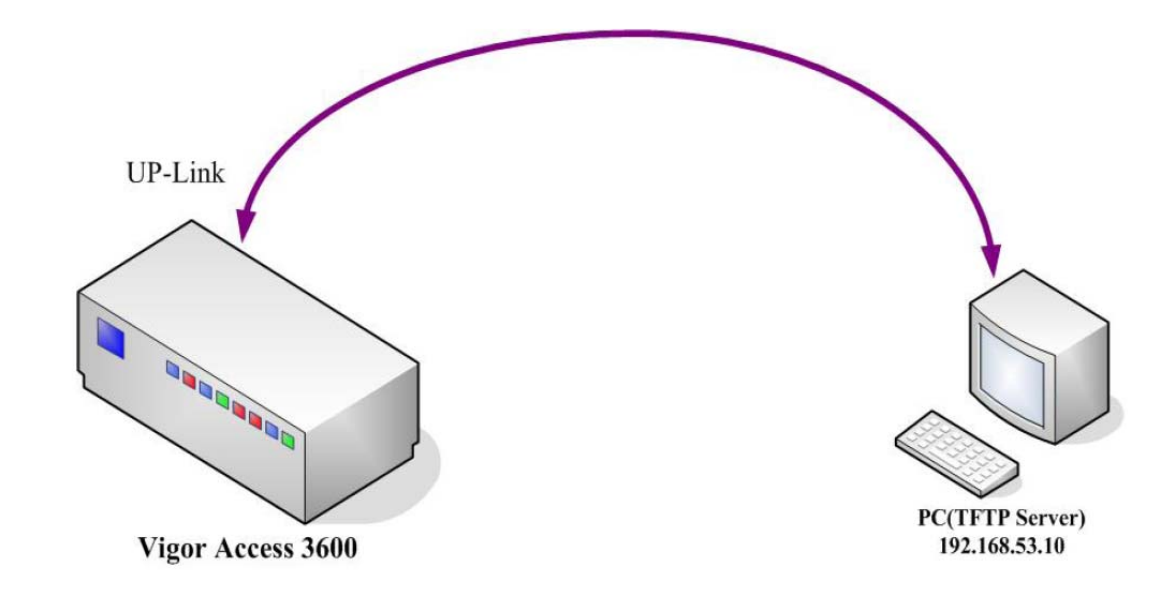

This guide will tell you how can you upgrade the ".all" firmware for the DSLAM.

1. Place the firmware file to a designated folder.

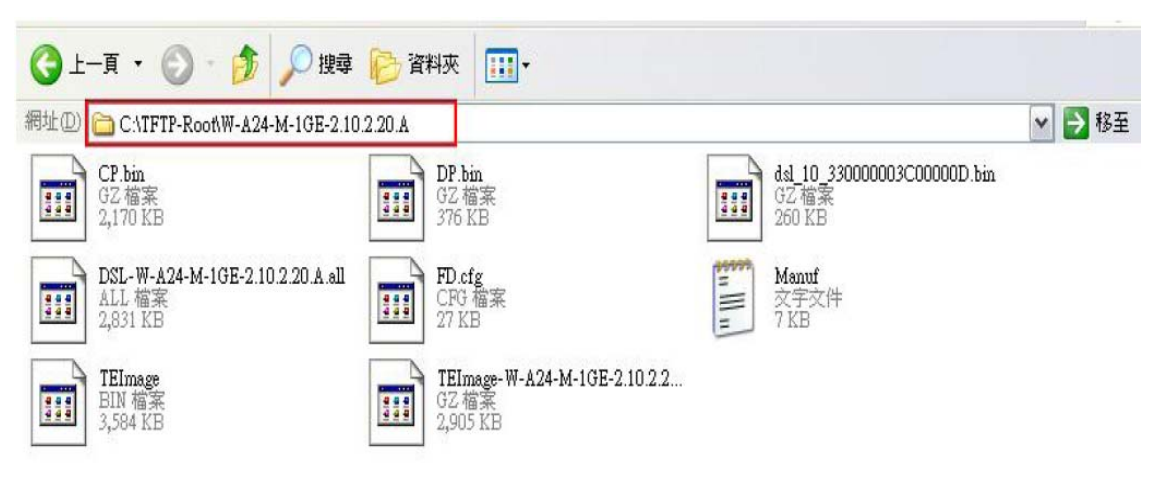

2. Run TFTP232 Server sfotware and set the network setting.

| Tftpd32 by Ph. Jo                                                       | unin                              |                       | f/w directory    |        |
|-------------------------------------------------------------------------|-----------------------------------|-----------------------|------------------|--------|
| Current Directory C:\TFTP-Root\W-A24-M-1GE-2.10.2.20.A                  |                                   |                       |                  | Browse |
| Server interface 192.                                                   | 168.53.10                         | <b>_</b>              | Show <u>D</u> ir |        |
| Tftp Server Tftp Clier                                                  | t DHCP server Syslo               | g server   Log viewer |                  |        |
| IP pool starting addres<br>Size of pool<br>Boot File<br>WINS/DNS Server | 192.168.53.36     100     0.0.0.0 | Start IP address      | Server IP ac     | Idrss  |
| Mask                                                                    | 255 255 255 0                     | A Mark                |                  |        |
| Domain Name<br>Additional Option                                        | 0                                 | IVIASK                |                  |        |
| allocated at IF                                                         | MAC                               | renew at              |                  |        |
|                                                                         |                                   |                       |                  |        |
|                                                                         |                                   | Settings              |                  | Help   |

3. Check the Firmware version.

| \$get system info |                                                      |
|-------------------|------------------------------------------------------|
| Description       | : IP DSLAM                                           |
| Name              | :                                                    |
| Location          | :                                                    |
| Contact           | :                                                    |
| Vendor            | :                                                    |
| LogThreshold      | : 0                                                  |
| Object-id         | : 1.3.6.1.4.1.7367.2.11.1                            |
| Up Time(HH:MM:SS) | : 0:1:58                                             |
| HwVersion         | : 1.2                                                |
| CPSwVersion       | : W-A24-M-1GE-2.10.2.20                              |
| DPSwVersion       | : DP_B02_10_14_60_ip1000a                            |
| System Time       | : Thu Jan 01 00:01:58 1970                           |
| Time Zone         | : GMT                                                |
| DST               | : off                                                |
| Services          | : physical datalink internet end-to-end applications |

4. Check IP address.

| \$get ip address |                 |         |           |             |  |  |
|------------------|-----------------|---------|-----------|-------------|--|--|
| Ip Address       | Mask            | IfName  | BCast Add | dr MaxReasm |  |  |
|                  |                 |         |           |             |  |  |
| 10.0.1.2         | 255.255.255.240 | ) eth-0 | 1         | 65535       |  |  |
| 127.0.0.1        | 255.0.0.0       | -       | 1         | 65535       |  |  |

## 5. Set IP address.

```
(ipconfig <ip> <mask>)
$ipconfig 192.168.53.36 255.255.0
Set Done
```

6. Save the settings.

```
$commit
Block 29 erase in progress
.....Flash block 29 erase successful...
FLASH program starts at ADDR 3bfffc
FLASH program starts at ADDR 380004
Set Done
```

7. Check TFTP32 Server connection status.

```
$ping 192.168.53.10
```

8. Upgrade the firmware.

<firmware upgrade -<all filename> all <Server ip>>

```
$firmware upgrade -DSL-W-A24-M-1GE-2.10.2.20.A.all all 192.168.53.10
Src: DSL-W-A24-M-1GE-2.10.2.20.A.all, Dest: AllImage, Server: 192.168.53.10
$Downloading the File...
Download session Completed, Bytes received 2898665...
Start upgrading...
ul...
FLASH program starts at ADDR 100000
#################
Block 9 erase in progress
.....Flash block 9 erase successful...
#################
Firmware upgrade SUCCESSFULLY!
```

9. Reboot the DSLAM.

```
$reboot
Rebooting....?
               * * * * * * * * * * * * * * * * * *
               IP DSLAM BootStrap
               * * * * * * * * * * * * * * * * * *
Initializing Columbia Memories..... Success
Press F1 to enter Interactive Mode, 'Enter' to skip .... 5 seconds left
Transfering Control to BootTftp binary
Flash Present In System.....
All the files are in Flash, No TFTP required
Mxu shall come up in normal mode
All the files have been successfully received.....
Active copy of Ctrl Plane Bin was found in flash
Unzipping the Control
Plane.....
.....
Transferring Control to Ctrl Plane Binary...
```

10. Check the firmware version again.

```
$get system info
Description : IP DSLAM
Name
Location
                  :
Contact
                  :
Vendor
                  :
LogThreshold : 0
Object-id : 1.3.6.1.4.1.7367.2.11.1
Up Time(HH:MM:SS) : 0:1:12
             : 1.2
: W-A24-M-1GE-2.10.2.20.A
HwVersion
CPSwVersion
DPSwVersion
                  : DP_B02_10_14_60_ip1000a
                  : Thu Jan 01 00:01:12 1970
System Time
                  : GMT
Time Zone
DST
                  : off
Services
                  : physical datalink internet end-to-end applications
$
```

(If the firmware version is not correct, please do Step 5~10 again.)